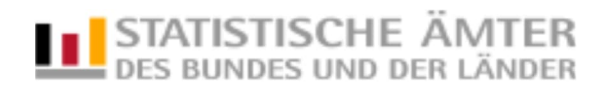

Stand: 06.02.2025

# Quick Guide for Reporters on IDEV (Internet Datenerhebung im Verbund)

# Content

| 1 General Information                           | 2 |
|-------------------------------------------------|---|
| 2 Login Process                                 | 2 |
| 2.1 Accessing the IDEV-Website                  | 2 |
| 2.2 Performing the Login                        | 3 |
| 3. Application / User Interface                 | 4 |
| 3.1 Selection Page                              | 4 |
| 3.2 Tiles of the Selection Page                 | 4 |
| 3.3 How can I save my entered data as a draft?  | 7 |
| 3.4 How can I save/document my submitted data?  | 7 |
| 4 Do you have any further questions about IDEV? | 8 |
|                                                 |   |

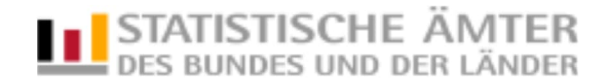

## **1** General Information

This quick guide is designed to provide a fast introduction to the IDEV application for you as a reporter to transmit data for official statistics. If you need more detailed information beyond this guide, you can find it in the online help referenced in Chapter 4 of this quick guide. Please note that certain configurations/settings on the IDEV pages of individual statistical offices or statistics may be disabled, and therefore, not all tiles may be displayed.

You will receive the web address for accessing the IDEV application and your IDEV login credentials (Kennung und Passwort (username and password)) by mail from your respective statistical office.

### 2 Login Process

### 2.1 Accessing the IDEV-Website

a) If the IDEV website includes online services from multiple statistical offices, you must select the statistical office responsible for you before logging in. You will then be directed to the "Anmeldungsseite" ("login page").

| Für welche                                                | s Land möchte                                     | n Sie melden?                                    |  |  |
|-----------------------------------------------------------|---------------------------------------------------|--------------------------------------------------|--|--|
| Diese Seite umfas<br>Ämter. Bitte wähle<br>bzw. Land aus: | st die Onlineangebote<br>In Sie das für Sie zustä | mehrerer Statistischer<br>ndige Statistische Amt |  |  |
| Statistisch<br>DESTATIS                                   | es Bundesamt                                      |                                                  |  |  |
| Hamburg<br>Statistikamt                                   | lord                                              |                                                  |  |  |
| Niedersach<br>Niedersächsi                                | <b>hsen</b><br>sches Landesamt für Statistik      |                                                  |  |  |
|                                                           |                                                   |                                                  |  |  |

b) If the website includes the online services of only one statistical office, the "Anmeldungsseite" ("login page") of the respective office will be displayed directly.

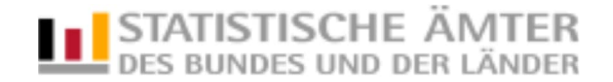

### 2.2 Performing the Login

### Login Page:

| meldung · Statistisches Bundesamt (DESTATIS)                                                                |  |
|----------------------------------------------------------------------------------------------------|--|
|                                                                                                    |  |
| Anmelaung                                                                                                   |  |
| Passwort ein.                                                                                               |  |
| Kennung                                                                                                    |  |
| Passwort                                                                                                    |  |
| 0                                                                                                    |  |
| Pusawori vergessen?                                                                                         |  |
| Anmelden                                                                                                    |  |
|                                                                                                    |  |
| Sie haben noch keinen IDEV-Zugang?<br>Registrieren Sie sich online für eine der angebotenen<br>Statistiken. |  |
| ÷                                                                                                    |  |
| Wie funktioniert IDEV?                                                                                      |  |
| Probieren Sie unser Angebot über den Gastzugang aus.                                                        |  |
| <del>``</del>                                                                                               |  |
|                                                                                                    |  |
| Für welche Statistiken kann online<br>gemeldet werden?                                                      |  |
| Weiterführende Informationen zu den erhobenen Statistiken                                                   |  |
| und den jeweiligen fachlichen Ansprechpartnern erhalten Sie<br>in der Hilfe.                                |  |
| und den jeveiligen fachlichen Ansprechpartnern erhalten Sie<br>in der Hilfe.                                |  |

#### You have received online access and would like to log in:

Enter your username and password in the designated fields on the blue "Anmeldung" ("Login") tile. Then click on "Anmelden" ("Login").

# Please note the following: After your first login with the credentials sent to you, changing the password is required for security reasons.

We strongly recommend that you provide your contact information (see Chapter 3.2, "Benutzerdaten" ("User Data") tile). If this information is not provided, you will not be able to reset your password automatically in case of loss.

or

#### You have forgotten your password:

If you have forgotten your password, select the **"Passwort vergessen?" ("Forgot Password?")** link. This will redirect you to the page "Erhebungsportal" ("reporting portal") of the Federal and State Statistical Offices. where you can request a password reset.

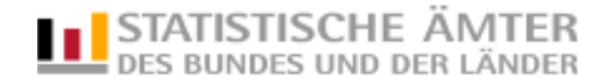

# 3. Application / User Interface

## 3.1 Selection Page

After logging in, you will be redirected to your personal area, "Mein IDEV" ("My IDEV").

| Statistisches Bundesamt | <b>Mein_IDEV</b> Meldun   | gen Meldungshistorie    | Benutzerdaten         |                          | 0000000011 💄 |
|-------------------------|---------------------------|-------------------------|-----------------------|--------------------------|--------------|
| Mein IDEV               | ,                         |                         |                       |                          |              |
| Meldungen               | ÷                         | Meldungshistorie        | <ul> <li>→</li> </ul> | Benutzerdaten            | <b>○</b>     |
| Mein Erhebung           | (sportal<br>→             |                         |                       |                          |              |
|                         | © Statistisches Bundesamt | : (DESTATIS) 2023   Bar | rierefreiheit Impres  | ssum & Datenschutz Hilfe |              |

# 3.2 Tiles of the Selection Page

### Tile "Meldungen" ("report")

Through the "Meldungen" ("report") tile you can access the form(s) for the statistics you are authorized to report. After completing all required fields in the respective reporting form, you can submit the statistical survey.

The following illustration shows examples of the "Berufsbildungsstatistik" ("Vocational Training Statistics") and "Unternehmensstatistik im Luftverkehr" ("Air Transport Company Statistics") forms:

| Statistisches Bundesamt | Mein IDEV        | Meld <u>u</u> ngen | Meldungshistorie                     | Benutzerdate   | n                    | 000000011 | ÷ |
|-------------------------|------------------|--------------------|--------------------------------------|----------------|----------------------|-----------|---|
| Meldungen               |                  |                    |                                      |                |                      |           |   |
| Für welche              | e Statist        | ik möch            | ten Sie melo                         | den?           |                      |           |   |
| Berufsbildungss         | tatistik         |                    | Unternehmensstatistik<br>Luftverkehr | im             |                      |           |   |
|                         |                  | ÷                  |                                      | ÷              |                      |           |   |
|                         |                  |                    |                                      |                |                      |           |   |
|                         |                  |                    |                                      |                |                      |           |   |
| ©                       | Statistisches Bi | ındesamt (DESTA    | TIS) 2023   Barrie                   | refreiheit Imp | ressum & Datenschutz | Hilfe     |   |

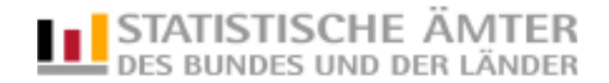

The form selection may involve several steps. That depends on whether you are authorized to report for multiple survey periods or if there are multiple forms to choose from.

|                                              | erutsbildungsstati                       | stik                     |   |                                                                                                    |
|----------------------------------------------|------------------------------------------|--------------------------|---|----------------------------------------------------------------------------------------------------|
| Berufsbi                                     | ldungssta                                | tistik                   |   |                                                                                                    |
| Auswahl Berichts<br>ür welchen Beric<br>2023 | zeitraum<br>htszeitraum möchte<br>Zurück | en Sie melden?<br>Weiter | ~ | Fachlicher Ansprechpartner<br>Max Mustermann<br>123 / 45677<br>max@mustermann.de<br>123 / 45678<br>Erreichbar Mo-fr 8-16 Uhr |
|                                              |                                          |                          |   | <b>Technischer Ansprechpartner</b><br>Maxima Mustermann<br>123 / 45688<br>maxima@mustermann.de                               |

Click on the "Weiter" ("Next") button to proceed to the form. Complete it and submit it after entering all the required information. Use the "Zurück" ("Back") button to return to the statistics selection page.

### Tile "Meldungshistorie" ("report history")

Through the tile "Meldungshistorie" ("report history") you gain access to a list of all statistics for which you have already submitted reports.

| Statistisches Bundesamt                                        | Mein IDEV                               | Meldungen        | Meldungshistor | <b>ie</b> Benutze | erdaten                 | 000000011 | ÷ |
|----------------------------------------------------------------|-----------------------------------------|------------------|----------------|-------------------|-------------------------|-----------|---|
| Meldungshistorie                                               |                                         |                  |                |                   |                         |           |   |
|                                                                |                                         |                  |                |                   |                         |           |   |
| Meldungsl                                                      | historie                                |                  |                |                   |                         |           |   |
| Es liegen Meldungen                                            | für folgende Sta                        | tistiken vor:    |                |                   |                         |           |   |
| <b>Berufsbildungss</b><br>3 Meldungen<br>Zuletzt gemeldet am 2 | <b>tatistik</b><br>4.2.2023 um 13:11:08 | 9<br>→           |                |                   |                         |           |   |
| C                                                              | Statistisches Bu                        | undesamt (DESTAT | 1S) 2023   Ba  | rrierefreiheit    | Impressum & Datenschutz | Hilfe     |   |

When you select a statistics tile, you will be taken to a tabular overview of all submitted surveys for that statistic. Further possible uses within the "Meldungshistorie" can be found in the detailed information in the "Help" section (see Chapter 4).

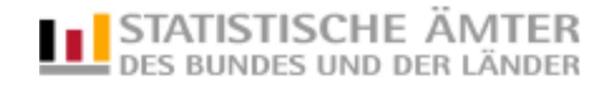

| DUSTATIS<br>Statistisches Bundesamt | Mein IDEV Meldun          | gen Meldungshistorie    | Benutzerdaten     |                          | 0000000011 | ÷ |
|-------------------------------------|---------------------------|-------------------------|-------------------|--------------------------|------------|---|
| Benutzerdaten                       |                           |                         |                   |                          |            |   |
| Benutzerd                           | aten                      |                         |                   |                          |            |   |
| Adresse/Anspre                      | chperson      →           | Zugangsdaten            | •                 | Zusammenführungen        | <b>G</b> ) |   |
| Mandanten                           | <b>*</b>                  | Bereitgestellte Daten   | <b>↓</b>          | Vorlagen                 | ÷          |   |
| ©                                   | Statistisches Bundesamt ( | DESTATIS) 2023   Barrie | erefreiheit Impre | ssum & Datenschutz Hilfe |            |   |

### Tile "Benutzerdaten" ("User Data")

The **"Benutzerdaten" ("User Data")** tile provides various functions for managing the data stored for a user.

### Example (depending on configuration):

- Adresse/Ansprechperson ("Address/Contact Person"): If you need to update your address or contact person, you can do so here.
- **Zugangsdaten** ("Login Data"): On the **Zugangsdaten** page, you have the option to change your password and/or provide contact details for automated password reset.
- **Zusammenführungen** ("Mergers"): Here you can merge reporters, view and possibly delete existing mergers, or switch to one of the merged reporters.
- **Mandanten** ("Clients"): If your statistics system supports multi-tenancy, you can register companies here, change the address of a registered company, or deregister a company. You can then submit reports on behalf of these companies.

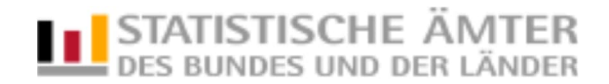

### 3.3 How can I save my entered data as a draft?

By clicking the "Speichern" ("Save") button in the function bar on the right edge of the screen, you will access the following mask:

|         |                                                                                                    |                                                                                                    | _                                   |
|---------|----------------------------------------------------------------------------------------------------|----------------------------------------------------------------------------------------------------|-------------------------------------|
| • 0 0 0 | Teilnahmeen<br>Wirtschaftsr                                                                                                    | ×                                                                                                    | Angaben prüfen                      |
| 00      | Start       Lokal speichern: Sie können sich Ihren aktuelle lokal zwischenspeichern. Dafür wird über den B heruntergeladen.         Start       Den gespeicherten Stand können Sie beim näch über die Schaltfläche Laden in der rechten Leis Stelle mit der Bearbeitung fortsetzen.         2027       Vielen Dank für im interesse an den Laufender 2027         Vielen Dank 70/11/11/11/11/11/11/11/11/11/11/11/11/11                                                           | en Stand des Fragebogens<br>rowser eine .idev-Datei<br>usten Aufruf des Fragebogens<br>te hochladen und an dieser | herunterladen<br>Speichern<br>Laden |
|         | Was machen wir mit diesen Daten?         Die mit diese Teilnahmeendärung einbenen<br>Durchtikhung der LWR 2023 uis 2027 zur.         Kontaktaumanne         Stichprobenzuerdnung         Beretstelleng der Zugangsdaten bzw. Frageb         Wie gehen wir vor?         Aus allen Anmeldungen Ziehen wir eine Stich<br>Wie Stich probezuerd er UKR 2023 aus<br>Sie bis zu viermal mitmachen. Im Haushalt wirk<br>UKR 2025, 2025 und 2027 in der Stichprobe be                      | ktuellen Stand als Vorlage<br>nular mehrfach ausfüllen, die<br>rstellen                                           | Adresse ändern<br>                  |
|         | Solle lin Haushalt im Folgejähr nicht mehr te<br>Sie sich jediszervit von der Erbebung abmelden.<br>Wurde lin: Haushalt nicht sofort gezogen, hab<br>Laufe des Ernebungsjannes 2023 oder in einer<br>"nachzurücken".<br>Wie gehen Sie vor?<br>Bitte füllen Sie die Teilnahmeerklärung vollständig aus.<br>Frails einzelne Angaben nicht zueinander passen, werden wir Sie darauf<br>hinweisen und Sie werden automäsch zu dem Field mit den zu<br>korrigierenden Angaben geführt. |                                                                                                    | [-→<br>Formular vertassen<br>       |

Here, you can either "Lokal speichern" ("Save Locally") your previous entries or "Meldungsvorlage erstellen" ("Create a Report Template"). The saved data can then be uploaded for further editing using the "Laden" ("Load") button.

### 3.4 How can I save/document my submitted data?

By clicking "Sendebestätigung als PDF herunterladen" ("Download Submission Confirmation as PDF") in the following view, you can save or document your submitted data. Subsequent saving will no longer be possible.

| Teilnahmeerklärung zu den Laufenden<br>Wirtschaftsrechnungen 2024 bis 2027                               |
|----------------------------------------------------------------------------------------------------|
| Vielen Dank für Ihre Meldung!<br>Ihre Meldung wurde am 23.11.2023 um 14:37.13 Uhr erfolgreich empfangen. |
| Zum Dashboard [fetzt abmelden]<br>Weitere Meldung<br>→                                                   |

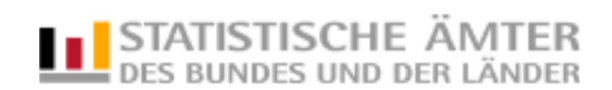

# 4 Do you have any further questions about IDEV?

You can find detailed information in the "Hilfe" ("Help") section located in the lower right corner of each page of the IDEV application (see the red arrow on the example page at login).

| Anmeldung                                                                                                    |             |  |  |
|----------------------------------------------------------------------------------------------------|-------------|--|--|
| Gebon Sie bitte Ihre Benutzerkennung und das<br>Passwort ein.                                                                                                    |             |  |  |
| Kennung                                                                                                    |             |  |  |
| Passwort                                                                                                    |             |  |  |
| Pesswort vergessen?                                                                                                    |             |  |  |
| Annuldan                                                                                                    |             |  |  |
|                                                                                                    |             |  |  |
|                                                                                                    |             |  |  |
| Sie haben noch keinen IDEV-Zugang?                                                                                                    |             |  |  |
| Sie haben noch keinen IDEV-Zugang?<br>Registrieren Sie sich online für eine der angebotenen<br>Statistiken.                                                                                                    |             |  |  |
| Sie haben noch keinen IDEV-Zugang?<br>Registrieren Sie sich online für eine der angebotenen<br>Statistiken.                                                                                                    | <b>&gt;</b> |  |  |
| Sie haben noch keinen IDEV-Zugang?<br>Registrieren Sie sich online für eine der angebotenen<br>Statistiken.<br>Wie funktioniert IDEV?                                                                                                    | •           |  |  |
| Sie haben noch keinen IDEV-Zugang?<br>Registrieren Sie sich online für eine der angebotenen<br>Statistiken.<br>Wie funktioniert IDEV?<br>Probieren Sie unser Angebot über den Gastzugang aus.                                                                                                    | •           |  |  |
| Sie haben noch keinen IDEV-Zugang?<br>Registrieren Sie sich online für eine der angebotenen<br>Statistiken.<br>Wie funktioniert IDEV?<br>Probieren Sie unser Angebot über den Gastzugang aus.                                                                                                    | •<br>•      |  |  |
| Sie haben noch keinen IDEV-Zugang?<br>Registrieren Sie sich online für eine der angebotenen<br>Statistiken.<br>Wie funktioniert IDEV?<br>Probleren Sie unser Angebot über den Gastzugang aus.<br>Für welche Statistiken kann online                                                                                                    | ><br>>      |  |  |
| Sie haben noch keinen IDEV-Zugang?<br>Registrieren Sie sich online für eine der angebotenen<br>Statistiken.<br>Wie funktioniert IDEV?<br>Probleren Sie unser Angebot über den Gastzugang aus.<br>Für welche Statistiken kann online<br>gemeldet werden?<br>Weiterführende Informationen zu den erhobenen Statistiken                                                                                | ><br>>      |  |  |
| Sie haben noch keinen IDEV-Zugang?<br>Registrieren Sie sich online für eine der angebotenen<br>Statistiken.<br>Wie funktioniert IDEV?<br>Probieren Sie unser Angebot über den Gastzugang aus.<br>Für welche Statistiken kann online<br>gemeldet werden?<br>Weiterführende Informationen zu den erhobenen Statistiken<br>und den jeweißgen fachlichen Ansprechpartnern erhatten Sie<br>in der Hifte. | »<br>>      |  |  |